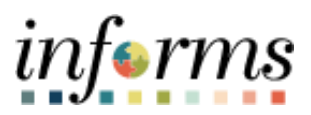

**Miami-Dade County** 

## Cancel Absence on Behalf of an Employee

Version 1.0

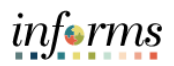

## **TABLE OF CONTENTS**

| TABLE OF CONTENTS                       | 2 |
|-----------------------------------------|---|
| PURPOSE                                 | 3 |
| CANCEL ABSENCE ON BEHALF OF AN EMPLOYEE | 4 |

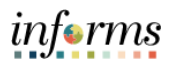

## **PURPOSE**

This document explains the process of canceling an absence on behalf of an employee within the INFORMS system. This document is for Managers.

| Step | Action                                                                                                    |                    |
|------|----------------------------------------------------------------------------------------------------|--------------------|
| S    |                                                                                                    |                    |
| 1.   | Login to the INFORMS and select Manager Self-Service from the home landing p                                                                                                    | age.               |
|      | HOME                                                                                                    | inferms<br>중 ♀ : ☴ |
|      | Finance / Specific Chain (FSCM)                                                                                                    |                    |
|      | Employee Self-Service                                                                                                    |                    |
|      | Analytics (00M)                                                                                                    |                    |
|      |                                                                                                    |                    |
| 2.   | Select Team Time.                                                                                                    |                    |
|      | Manager Self-Service                                                                                                    | inferms            |
|      | My Team Team Time Team Performance Team Information                                                                                                    |                    |
|      | 13 Exceptions 1 in Progress Documents                                                                                                    |                    |
|      | Announcements All absences and hours worked must be approved by 9 PM Friday of non-pay week. Review and approve your pending approvals today! Do not delay!                                                                                                    | 15                 |
|      | 29 Unread                                                                                                    |                    |
| 3.   | Select <b>Cancel Absence</b> and then select the desired employee.                                                                                                    |                    |
|      | C max     Team Time     ₩ C       & Timeshort     ✓     Cancel Absences       *_0 Report Time     > Search Options                                                                                                    | (•) : ■            |
|      | Weekly Time Summary Select Employee                                                                                                    | 7 rom<br>12        |
|      | Repart/Accessor     Repart/Accessor     R | >                  |
|      | Physics         Bridger Fault         Active           (ii) Assence Balances         0002-V17         Department         Department         Department                                                                                                    | >                  |
|      | Atrive Exceptions     Detroit Minit     Detroit Minit     Det | >                  |
|      |                                                                                                    |                    |

## **REVIEW AND FORECAST EMPLOYEE ABSENCE BALANCES**

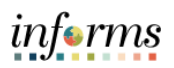

| 4. | Select the absence request.                                    |
|----|----------------------------------------------------------------|
|    | 🕻 Back Team Time 🔗 Q 😦 🗄                                       |
|    | 🚴 Timesheet 🤍 Cancel Absences                                  |
|    | C Report Time                                                  |
|    | Weekly Time Summary                                            |
|    | Payable Time                                                   |
|    | Ill Request Absence Sick Leave Approved                        |
|    | Manager Absence Request 4Hours                                 |
|    | I Vew Requests                                                 |
|    |                                                                |
|    |                                                                |
| 5. | Select the <b>Cancel Absence</b> button.                       |
|    |                                                                |
|    | Team Time 🗰 Q 🔍 : 🗐                                            |
|    | Trinshort     Cancel Absence     Devicit Hein     Devicit Hein |
|    | Adgott time     Vedely Time Summary                            |
|    | Absence Details                                                |
|    | Absence Name Sick Leave Bard Date 1122/2023                    |
|    | End Date 11/22/2023 Duration 400 Hours                         |
|    | Vew Repuests     Status: Approved                              |
|    | Attachments                                                    |
|    |                                                                |
| 6. | Select <b>Yes</b> when prompted.                               |
|    |                                                                |
|    | Are you sure you want to Cancel this Absence                   |
|    | Request?                                                       |
|    |                                                                |
|    | Yes No                                                         |
|    |                                                                |
|    |                                                                |
|    |                                                                |